## 高小情報連絡メールマガジンのご案内

このシステムは、高浜市内や近隣地域で発生した事件・不審者など児童の安全確保する為 の防犯全般に関する情報や学校から連絡事項をメールにより配信するシステムです。

情報は、碧南警察署・高浜幹部交番や市教育委員会からの防犯情報や学校から運動会・遠 足・修学旅行などの開催や到着時刻等の連絡を配信いたします。この機会に、是非ご登録い ただきますようお願いします。

登録の手順 はじめに、登録する携帯・スマートフォンで「ad01@takasyo. sakura.ne. jp」を受信できるように、指定受信設定を必ず 行ってください。※パソコンよりのメールの受信拒否設定がされている場合は登録・ 受信が出来ません。 別紙の(ドメイン指定受信操作方法)に従い、受信出来るようにしてください。 2 お手持ちの携帯電話又はパソコンのインターネット(ウェブ)画面より、 http://www.takasyo.com/mail/ にアクセスしてください。 3 お子様の学年をクリックしてください。その後、クラスを選択してください。 4 配信を希望するメールアドレスとお名前を入力してください。 M:配信希望アドレス  $\triangle \triangle \triangle \triangle \bigcirc \bigcirc$ の〇〇〇.ne.jp お名前(生徒名) 高浜太郎 入力したメールアドレス等を再度ご確認ください。 5 確認できたら「【PUSH】登録確認」ボタンをクリックしてください。 6 メルマガ配信登録で再度ご確認後、正しければ「【PUSH】登録確認」をクリックし 7 てください。 ~ 登録したアドレスに登録完了メールが配信されます。 ※ 登録完了メールが届かない時は、上記 「1」から再度操作をやり直してください。 解除の手順 お手持ちの携帯電話又はパソコンのインターネット(ウェブ)画面より、 1 http://www.takasyo.com/mail/ にアクセスしてください。 2 お子様の登録された学年をクリックしてください。その後、クラスを選択してください。 3 メルマガ配信登録画面の下の方の▼メルマガ配信解除画面で解除するメールアドレス。 を入力してください。入力したメールアドレスを再度ご確認ください。 4 確認できたら「【PUSH】解除確認」ボタンをクリックしてください。 5 配信解除の送信画面でご確認後、正しければ「【PUSH】配信解除」をクリックして ~ 解除したアドレスに解除完了メールが配信されます。 ください。

※ システムの都合上、登録するアドレスは児童一人に対して2つまででお願いします。

※ システムの都合上、受信したメールに返信は出来ません。

※ 情報提供料は無料ですが、多少の通信料(パケット代)が 発生します。(パケット代は、契約状況により異なります。)

(問い合わせ先) 高浜小学校 教頭 鈴木まで 53-0044

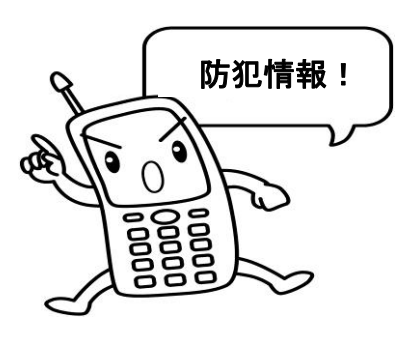